# Windows10標準メールでのメールアドレス追加方法

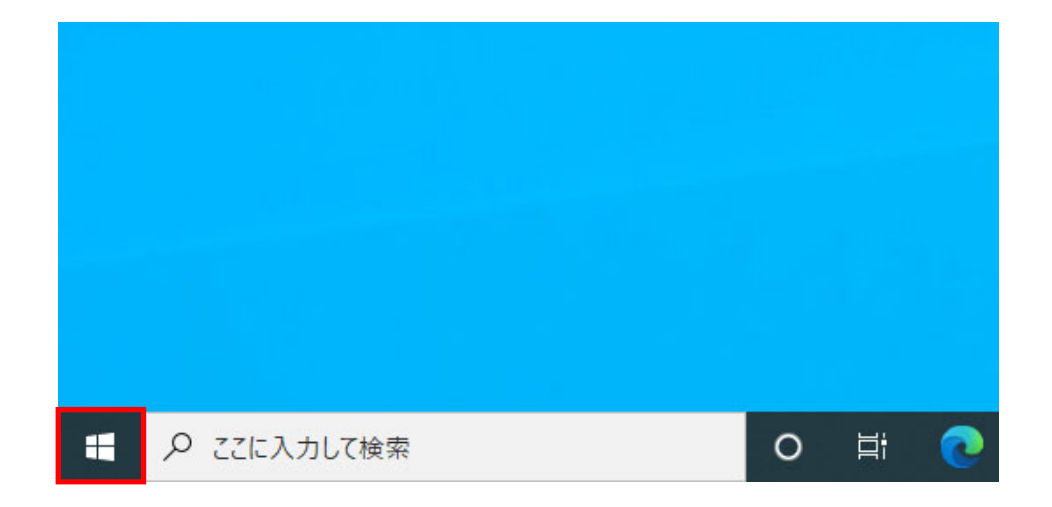

## 1. 「スタートメニュー」を選択します。

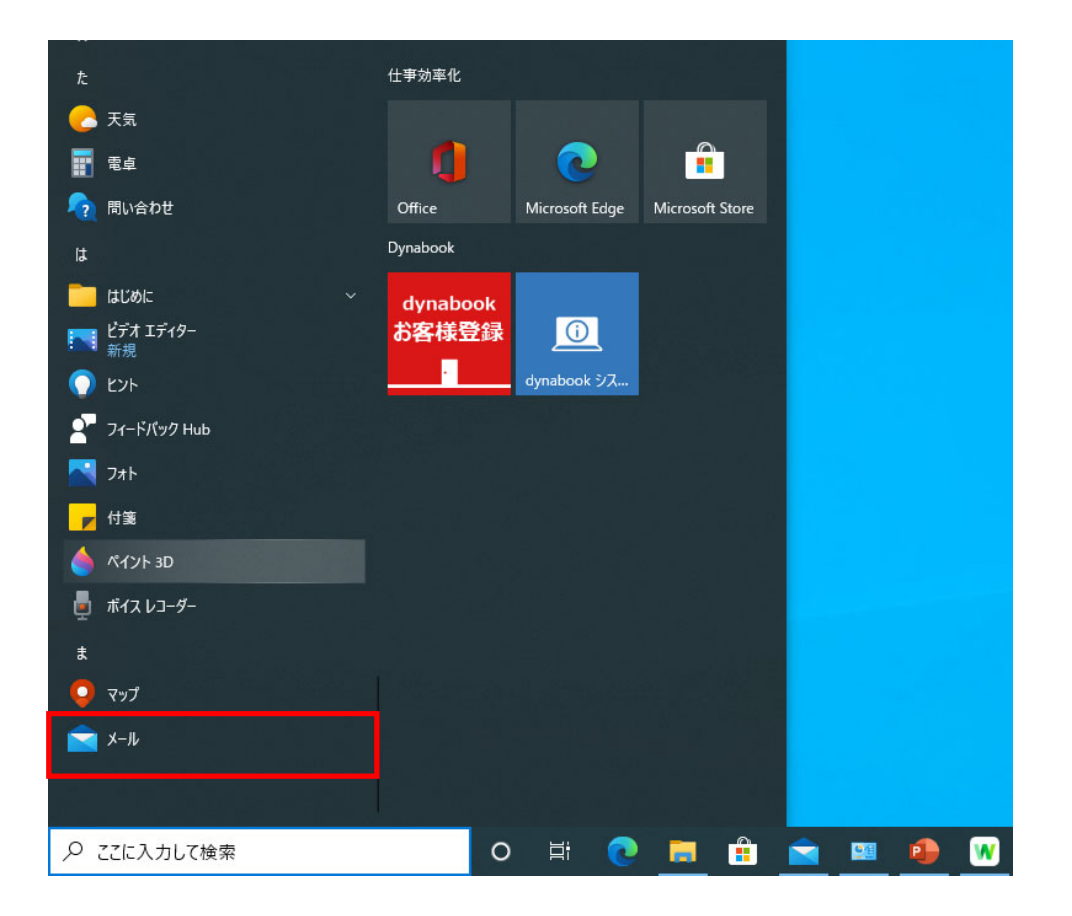

## 2. メニューから「メール」を選択します。

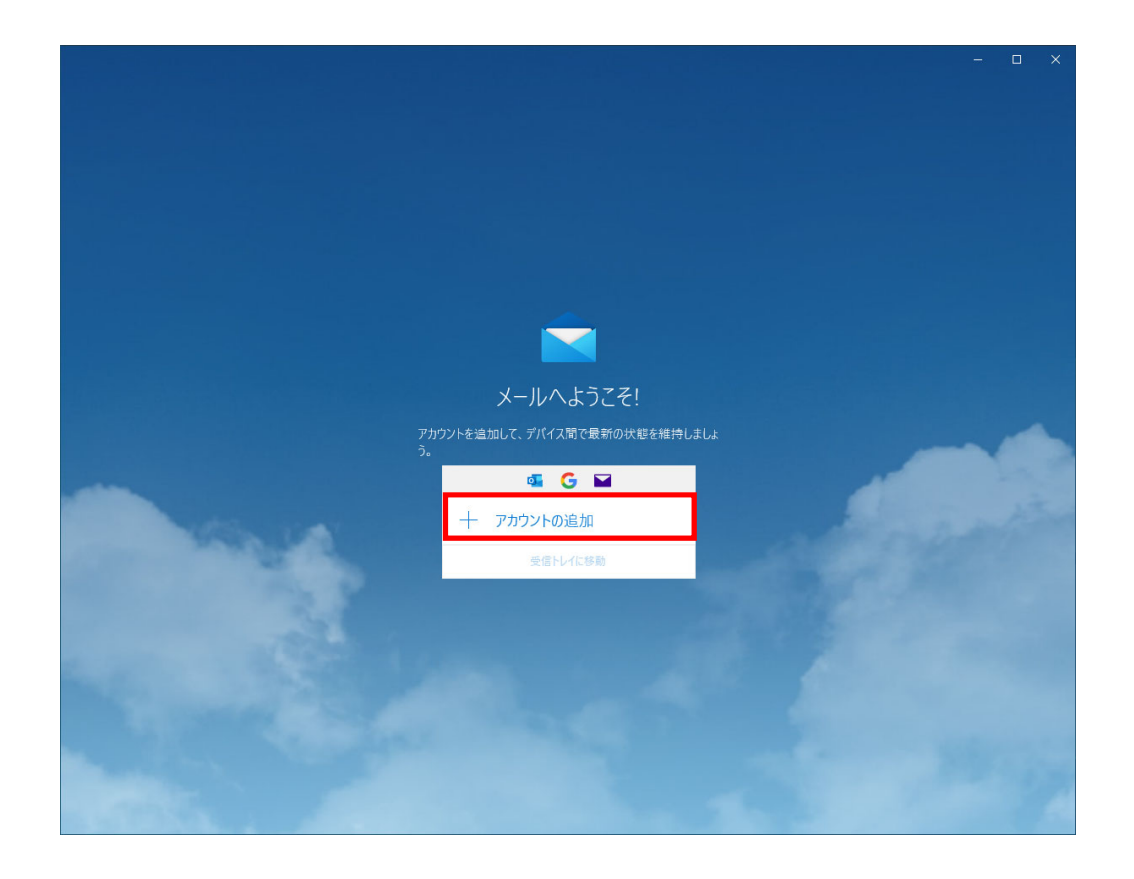

## 3. 「アカウントの追加」を選択します。

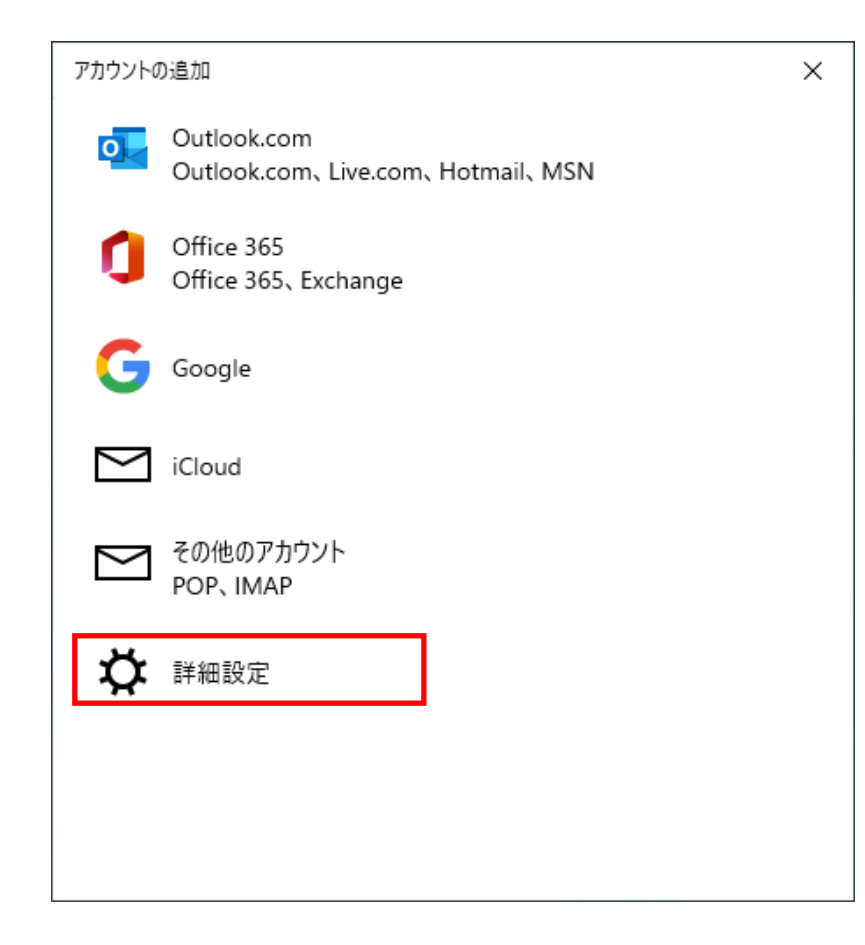

### 4. 左図のように、「詳細設定」を選択します。

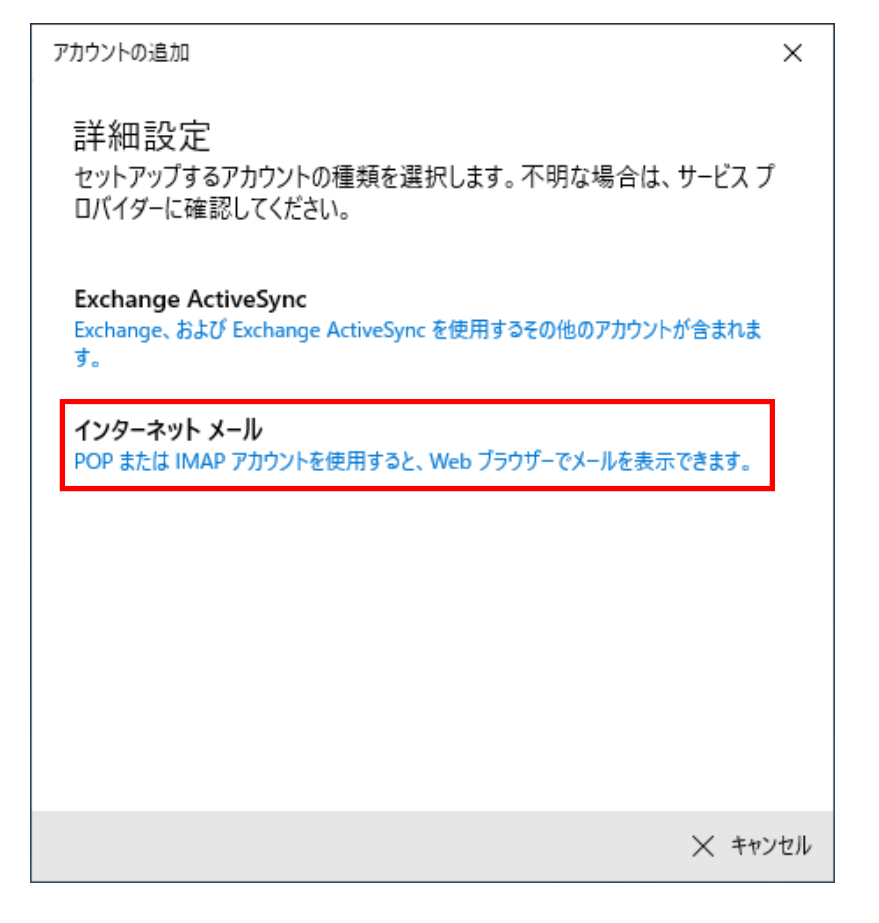

### 5. 「インターネットメール」を選択します。

|    |   | アカウントの追加                                   | ×  |
|----|---|--------------------------------------------|----|
|    |   | インターネット メール アカウント                          |    |
|    | _ | メール アドレス                                   |    |
| (1 | ) | tarou@mc.jnc.ne.jp                         |    |
|    |   |                                            |    |
| (2 | ) | ユーザー名                                      | 7  |
|    |   | tarou                                      |    |
|    |   | 例: kevinc、kevinc@contoso.com、domain¥kevinc |    |
| 6  | ) | パスワード                                      | -  |
| 9  |   |                                            |    |
|    | Ì | でもついたを                                     | ۲  |
| (4 | ) | テカランド石                                     | ٦  |
|    |   | мир                                        |    |
|    |   | この名前を使用してメッセージを送信                          | _  |
|    |   | サインイン X キャン                                | セル |

6. 弊社から送付された「ご利用契約内容のご案内」 に記載されたものを入力します。

①弊社から指定された「メールアドレス」を入力します。

②弊社から指定された「ユーザーID」を入力します。

③弊社から指定された「パスワード」を入力します。

④メールソフトに表示される任意の「アカウント名(ファルダ名)」を入力します。

※項目が隠れている場合は、下にスクロールして下さい。

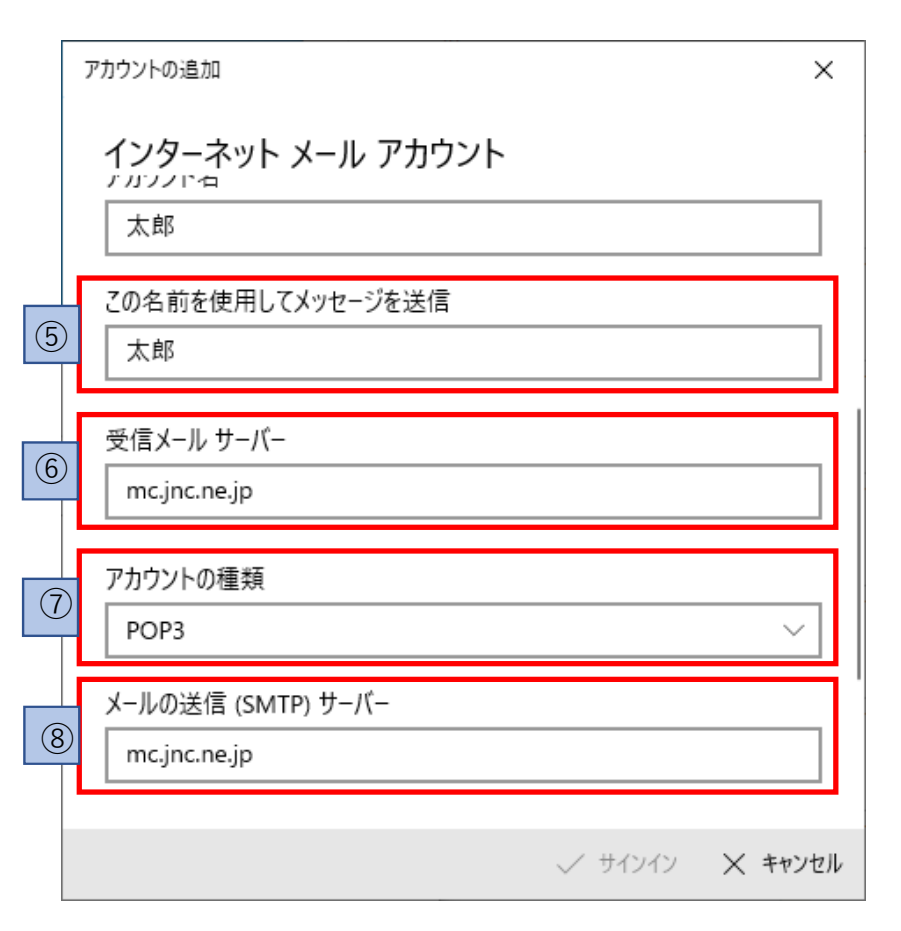

⑤送信者名として登録される名前を任意で入力します。

⑥弊社から指定された「受信メールサーバー(POP3)」 を入力します。

⑦アカウントの種類は「POP3」を選択します。

⑧弊社から指定された「送信メールサーバー(SMTP)」 を入力します。

※項目が隠れている場合は、下にスクロールして下さい。

|      | アカウントの追加                          | ×  |
|------|-----------------------------------|----|
|      | インターネット メール アカウント<br>mc.jnc.ne.jp |    |
|      | アカウントの種類                          |    |
|      | POP3 ~                            |    |
|      | メールの送信 (SMTP) サーバー                |    |
|      | mc.jnc.ne.jp                      |    |
|      | ✓ 送信サーバーには、認証が必要です                |    |
|      | ✓ 送信メールに同じユーザー名とパスワードを使用する        |    |
| 9    | ] 🔲 受信メールには SSL が必要               |    |
| (10) | 送信メールには SSL が必要                   |    |
|      | ✓ サインイン × キャン                     | セル |

- ⑨ 「受信メールにはSSLが必要」の父マークのチェック をはずして下さい。
- ⑩ 「送信メールにはSSLが必要」の父マークのチェック をはずして下さい。

7. 「サインイン」を選択します。

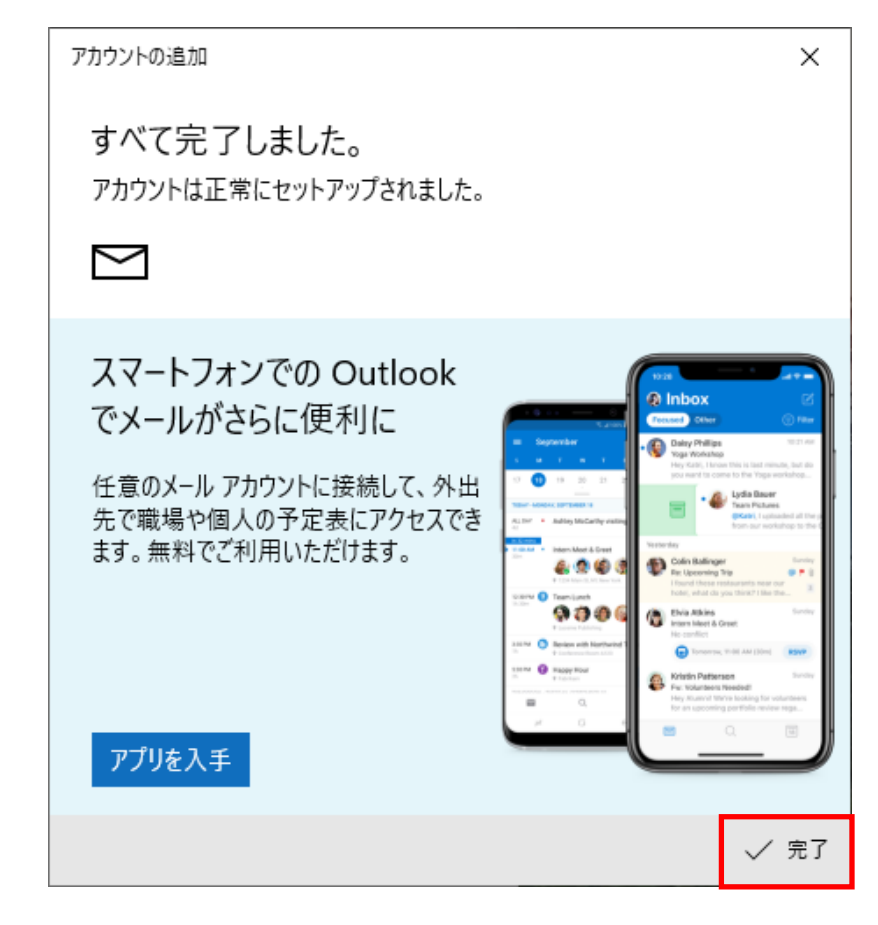

8. 「完了」を選択しますと、アカウントの追加が完了です。

# メール送受信の設定

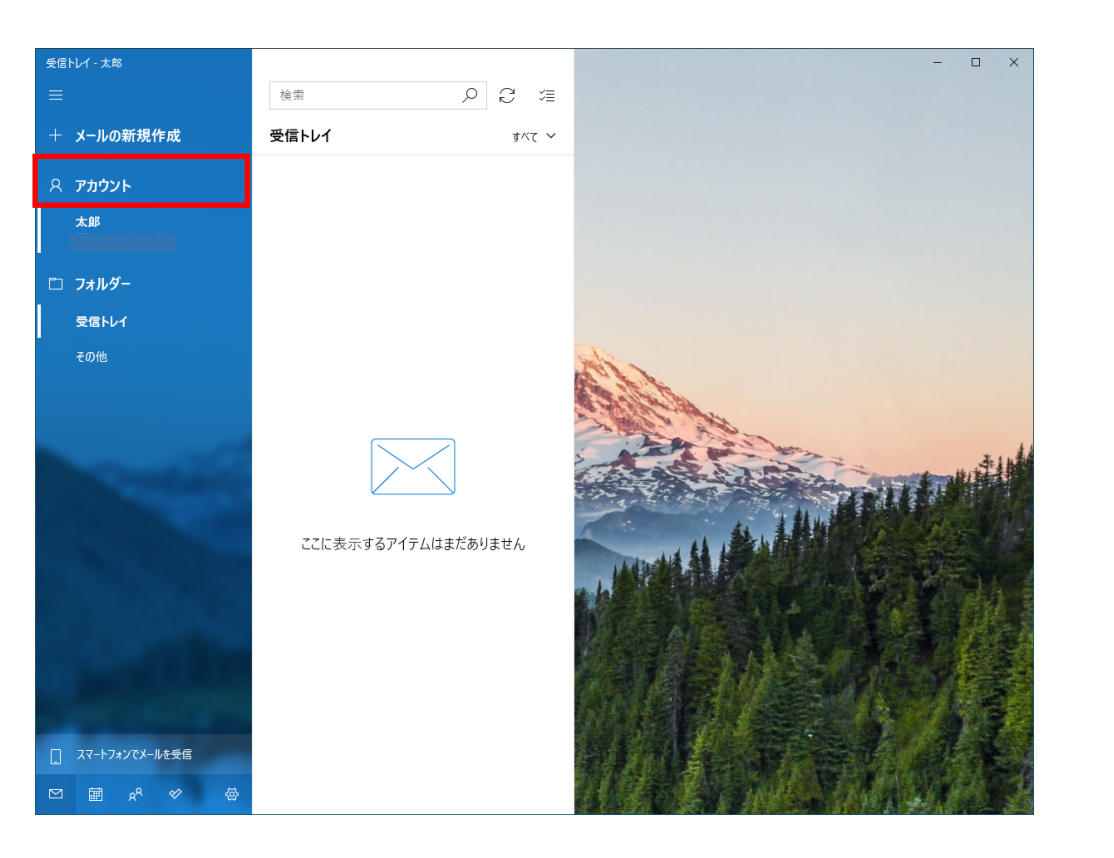

# 「メール」アプリを開き、左図のように 「アカウント」を選択します。

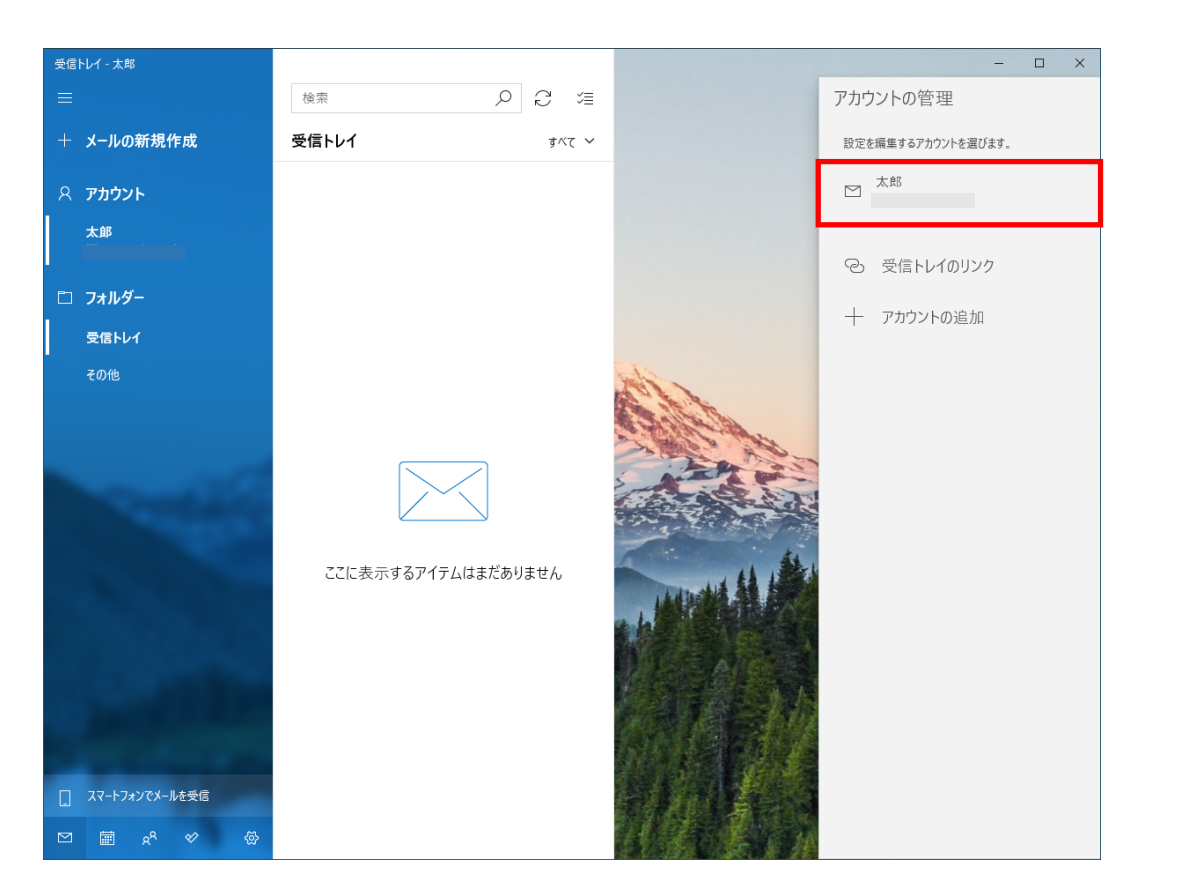

# アカウント管理から、左図のように 「メールアカウント」を選択します。

| アカウントの設定                                        | ×     |
|-------------------------------------------------|-------|
| 太郎 アカウントの設定                                     |       |
| $\square$                                       |       |
| ユーザー名                                           |       |
|                                                 |       |
| パスワード                                           |       |
| ••••••                                          | •••   |
| アカウント名                                          |       |
| 太郎                                              |       |
| <b>メールボックスの同期設定を変更</b><br>コンテンツを同期するためのオプションです。 | ]     |
| <b>アカウントの削除</b><br>このアカウントをデバイスから削除します。         |       |
|                                                 |       |
|                                                 |       |
|                                                 |       |
| 保存                                              | キャンセル |
|                                                 |       |

11. アカウントの設定から「メールボックスの同期設定 を変更」を選択します。

| アカウントの設定 ×                           |  |  |  |  |
|--------------------------------------|--|--|--|--|
| 太郎の同期設定                              |  |  |  |  |
| 使用状況に応じて ~                           |  |  |  |  |
| ーーーーーーーーーーーーーーーーーーーーーーーーーーーーーーーーーーーー |  |  |  |  |
| 現在の同期間隔: 2 時間ごと                      |  |  |  |  |
| ✓ 常にメッセージ全体とインターネット画像をダウンロードする       |  |  |  |  |
| ダウンロードするメールの期間                       |  |  |  |  |
| 過去 3 か月間 🛛 🗸 🗸 🗸 🗸 🗸 🗸 🗸 🗸           |  |  |  |  |
| この名前を使用してメッセージを送信                    |  |  |  |  |
| 太郎                                   |  |  |  |  |
| 同期オプション                              |  |  |  |  |
| メール                                  |  |  |  |  |
| <b>へ</b> オン                          |  |  |  |  |
| メールポックフの詳細設定                         |  |  |  |  |
| ラールホンシスの###122<br>受信および送信メールサーバーの情報  |  |  |  |  |
| 完了 キャンセル                             |  |  |  |  |

#### 12. 「メールボックスの同期設定を変更」から メールボックスの詳細設定を選択します。

| アカウントの設定                         |  |  |  |  |
|----------------------------------|--|--|--|--|
| 太郎 の同期設定<br>この名前を使用してメッセージを送信    |  |  |  |  |
| 太郎                               |  |  |  |  |
| 同期オプション                          |  |  |  |  |
| メール                              |  |  |  |  |
| <b>(</b> オン                      |  |  |  |  |
| 受信メール サーバー                       |  |  |  |  |
| mc.jnc.ne.jp 110:0               |  |  |  |  |
| 送信 (SMTP) メール サーバー               |  |  |  |  |
| mc.jnc.ne.jp <mark>587:</mark> 0 |  |  |  |  |
| ✓ 送信サーバーは認証が必要                   |  |  |  |  |
| ✔ メールの送信に同じユーザー名とパスワードを使う        |  |  |  |  |
| ─ 受信メールに SSL を使う                 |  |  |  |  |
| ─ 送信メールに SSL を使う                 |  |  |  |  |
| 完了 キャンセル                         |  |  |  |  |

×

13. ポート番号を受信メールサーバー「110」 送信メールサーバー「25」→「587」にを変更してください。

14. ポート番号変更が終えましたら、「完了」を選択します。

| アカウントの設定                                                                     |                  |  |  |  |
|------------------------------------------------------------------------------|------------------|--|--|--|
| 太郎 アカウントの設定                                                                  |                  |  |  |  |
|                                                                              |                  |  |  |  |
| ユーザー名                                                                        |                  |  |  |  |
|                                                                              |                  |  |  |  |
| パスワード                                                                        |                  |  |  |  |
| •••••                                                                        | •••              |  |  |  |
| アカウント名                                                                       |                  |  |  |  |
| 太郎                                                                           |                  |  |  |  |
| メールボックスの同期設定を変更<br>コンテンツを同期するためのオプションです。<br>アカウントの削除<br>このアカウントをデバイスから削除します。 |                  |  |  |  |
|                                                                              |                  |  |  |  |
|                                                                              |                  |  |  |  |
|                                                                              |                  |  |  |  |
|                                                                              | <b>b b c c r</b> |  |  |  |
| 保存                                                                           | キャンセル            |  |  |  |

## 15. アカウント設定の「保存」を選択します。

以上でメールの送受信の設定は完了です。